## <u>EFIVOL</u> <u>Échange de fichiers volumineux</u>

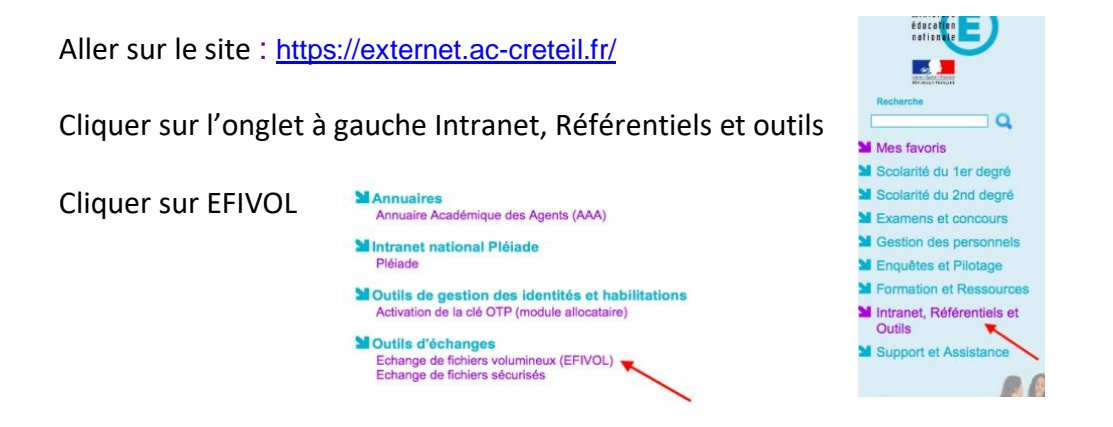

Cliquer sur Dépôt de fichiers

Choisir un fichier sur votre ordinateur.

Ajouter le ou les destinataires qui ont une adresse académique. Ces destinataires recevront un mail automatique avec un lien pour télécharger le fichier.

| 2- Destinataire(s) <sup>*</sup> :<br>Précisez la ou les adresses de<br>retour à la ligne. | messagerie de vos de | tinataires séparées par un | point-virgule, une virgule ou u | m |
|-------------------------------------------------------------------------------------------|----------------------|----------------------------|---------------------------------|---|
|                                                                                           |                      |                            |                                 |   |
| L Votre Message -                                                                         |                      |                            |                                 |   |
| Madame, Monsieur,                                                                         |                      |                            |                                 |   |
|                                                                                           |                      |                            |                                 |   |
|                                                                                           |                      |                            |                                 |   |
| Cordialement.<br>Marilyne Lemoine                                                         |                      |                            |                                 |   |
| sisie obligatoire                                                                         |                      |                            |                                 |   |

Cliquer sur Étape suivante.